## **PROSEDUR PENGISIAN KARTU RENCANA STUDI MABA 2021**

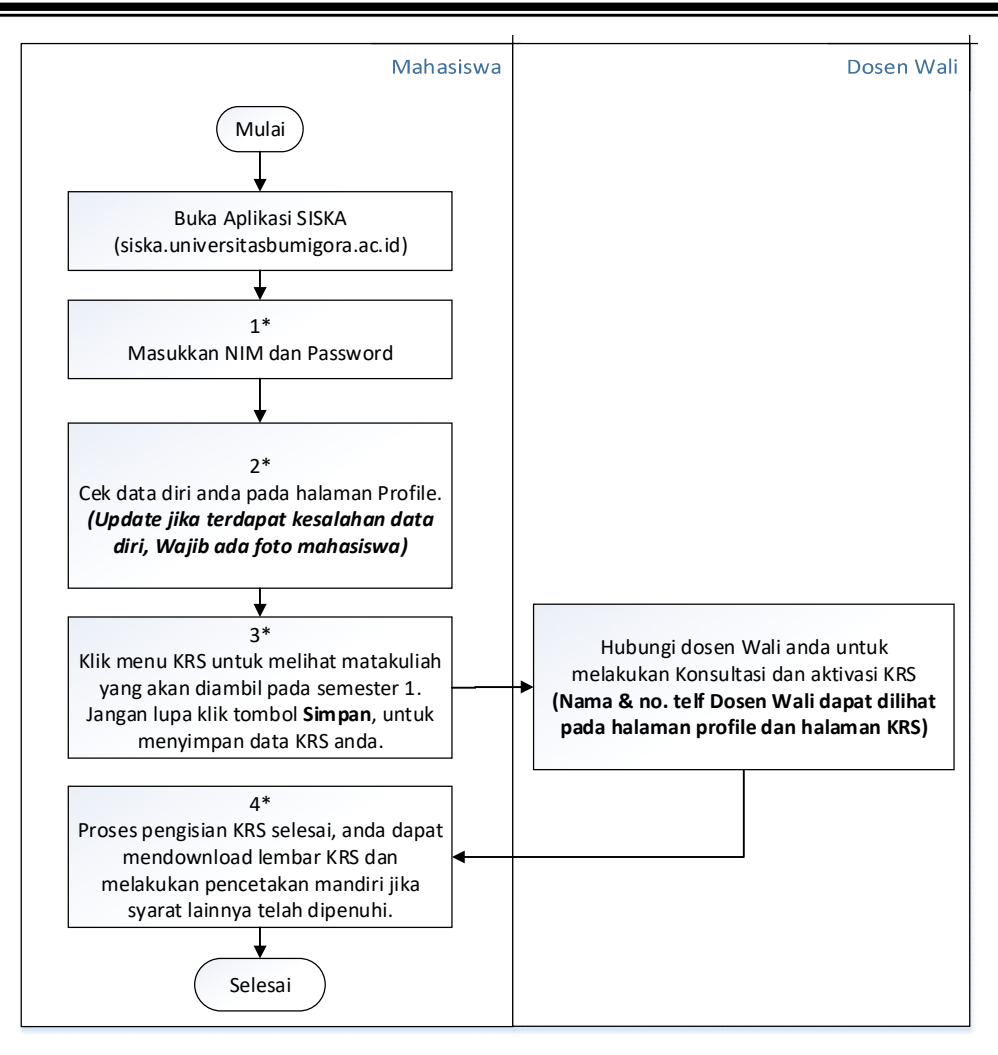

## **KETERANGAN**:

- \*1 Masukkan nim dan password SISKA anda.
  Username: nim\_anda
  Password: tanggal lahir anda (jika tanggal lahir 15/03/2001 maka password => 15032001)
- \*2 ✓ Sebelum melakukan penyimpanan data KRS, mohon untuk melakukan pengecekan data diri pada halaman profile dan melakukan perubahan jika data masih kosong atau terdapat kesalahan.

Catatan: Wajib mengisi nomor Handphone Aktif dan NIK valid.

✓ Upload foto melalui link yang disediakan pada halaman profile jika foto belum ada atau foto yang tertera salah. (*baca atuan foto yang di upload pada halaman tersebut*)

Catatan:

- Foto profile sebagai syarat pencetakan KRS mandiri.
- Validasi kesesuaian foto akan dilakukan oleh bagian PUSTIK untuk memastikan format foto yang anda upload sesuai aturan. Proses validasi maksimal 1 hari setelah upload.
- \*3 Data matakuliah yang akan diambil pada Semester berjalan dapat dilihat pada Halaman KRS. Untuk matakuliah semester 1, matakuliah tidak dapat dipilih karna masih dalam system paket (kecuali untuk mahasiswa transfer atau lanjut harus memilih matakuliah). Klik tombol **Simpan** untuk menyimpan matakuliah yang diambil.
- \*4 ✓ Proses pengisian KRS selesai dan anda telah dapat mengikuti perkuliah sesuai dengan matakuliah yang diambil pada KRS semester berjalan. Pembagian kelas mahasiswa dan jadwal akan diinfokan melalui website BAAK (<u>http://baak.universitasbumigora.ac.id</u>)
  - ✓ Download KRS dapat dilakukan jika KRS sudah di aktifkan Dosen Wali dan foto profil mahasiswa telah ada
  - ✓ Lembar KRS tidak perlu dikumpulkan. Mahasiswa WAJIB mencetak KRS secara mandiri tanpa harus datang ke kampus sebagai arsip dan WAJIB dibawa saat UTS / UAS.
  - ✓ Mahasiswa tidak perlu meminta tanda tangan Dosen Wali pada KRS.

Apabila terdapat kendala dalam pengaksesan seperti gagal login atau masalah lainnya, silakan menghubungi bagian PUSTIK dengan bapak Sofyan Ansori dan bapak Pahrul Irfan

atau melalui nomor whatsapp +6289-8340-0104